## **DNV Software Products : Genie Illustrated Report, looping over ModelViews**

This page last changed on jan 19, 2009 by atwe.

The following code produces a word-report with one illustration pr ModelView. Your model needs to have at least one ModelView for this to work. This example code makes a drawing of the "Modelling - All" view. You can of course change this to "Capacity Models", "Mesh - All" etc.

```
// Size of produced plots
var hsize = 800;
var vsize = 600;
Test_Report = Report("Showing illustration in report");
var main_title = "Structural model";
Test_Report.add( Chapter(main_title) );
Test_Report.back.add( Chapter("Structural model plots") );
// Iterate over all modelviews in the model
for(var object in ModelObjects) {
   // Limit the search to model views
   if(object.supportsType(typeModelView)) {
     print(object.name);
     var title = object.name;
     Test_Report.back.back.add( Chapter(title) );
     newname = object.name + "_Modelling - All";
      filename = newname + ".png";
      SetNoLoadcase();
      //Showing the 'Modelling - All' view for this ModelView, change or add to illustrate others
      object.addElement(DisplayConfiguration("Modelling - All", moPaper));
      object.activate();
      Graphics.saveImage(filename,hsize,vsize);
      Test_Report.back.back.add( Figure(newname,filename) );
   }
}
// Save report to MS Word XML
Test_Report.saveAs("Illustraded_report.doc",mrWordXML);
```